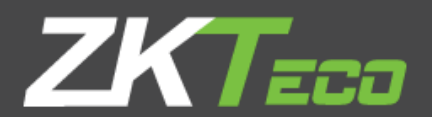

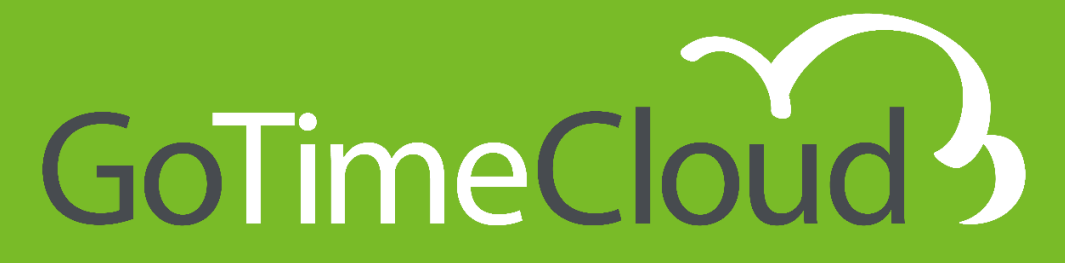

# Speedface V5L TD and Proface X TD

Quick Guide

V1.0 October 2020

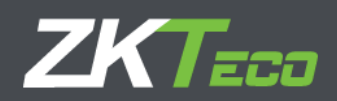

# About this Manual.

- This document introduces the first steps and configurations of TD terminals with the GoTime Cloud software.
- All designs and specifications are subject to change without prior notice.
- This manual assumes that your device is fully compatible with the GoTime Cloud software. In addition, this manual also assumes that the user has sufficient permissions to manage and configure the devices and software. For more information about system settings, we recommend reading the User's Manual.
- This manual is structured in steps in order to know all the necessary points for the implementation of TD terminals with the GoTime Cloud solution.

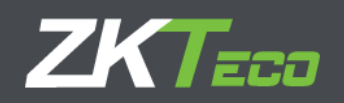

# **Important Notice.**

The contents of this manual may not be reproduced, distributed or copied, in part or in whole, by any individual or company without the written consent of ZKTeco Europe.

The product described in the manual may include software whose copyrights are shared by license. It is expressly prohibited to copy, distribute, revise, modify, extract, disassemble, decrypt, reverse engineer, lease, transfer, or sublicense the software, as well as other acts of copyright infringement and with the limitations applied to the law excluded, except by express permission from the relevant owner.

## Due to the constant updating of the products, the company cannot ensure compliance between the product and the information contained in this document, including the technical requirements of the product. Please excuse any inadvertent changes.

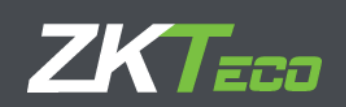

# Content

| About this Manual                                         | 2 |
|-----------------------------------------------------------|---|
| Important notice                                          | 3 |
| 1. TD terminal requirements for connecting to GoTimeCloud | 5 |
| 2. How to add a TD terminal to GoTime Cloud:              | 6 |
| 2.1 TD terminal configuration:                            | 6 |
| 2.2 Application Settings                                  | 7 |
| 2.3 TD terminals data records in the GoTimeCloud          | 9 |
| 3. Activate QR code in TD Terminal and GoTimeCloud        |   |

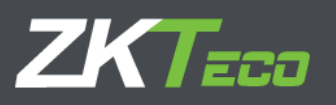

# 1.TD terminal requirements for connecting to GoTimeCloud:

- Have the latest version of approved firmware. Currently there is version: ZAM170- NF-1.5.7-6928-02. (if you have questions, use the the following channel https://gotimecloud.supportsync.com/ )

- It must be set as: "Time Attendance Terminal". The steps to activate this mode are:

**STEP 1:** Go to Main Menu

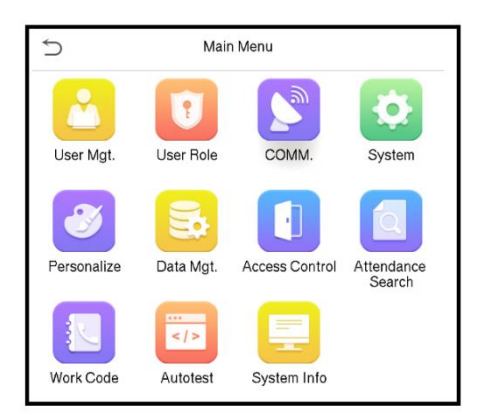

#### STEP 2: Go to System

| Ų | System               |
|---|----------------------|
| 4 | Date Time            |
|   | Access Logs Setting  |
| ۰ | Face                 |
| @ | Fingerprint          |
| ₩ | Palm Parameter       |
|   | Reset                |
| = | Device Type Setting  |
| V | Detection Management |

### STEP 3: Go to Device Type Setting

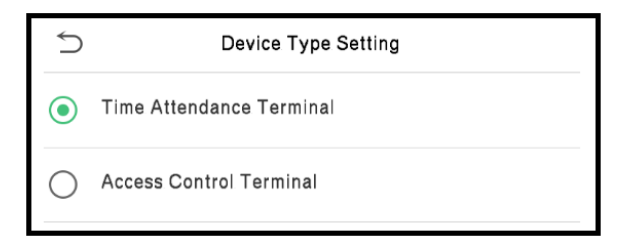

- Have Internet available by fixed IP, dynamic or WIFI

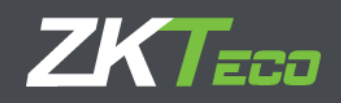

# 2. How to add a TD terminal to GoTimeCloud:

The steps to add a new terminal to the cloud platform are as follows:

## 2.1 TD Terminal configuration:

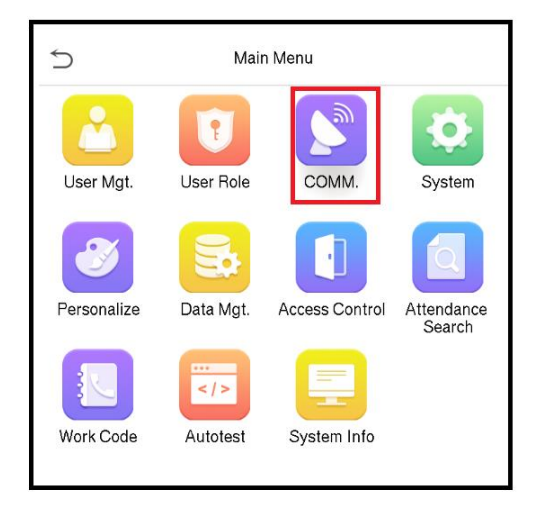

| Ś | Comm.                |
|---|----------------------|
|   | Ethernet             |
|   | Serial Comm          |
|   | PC Connection        |
|   | Cloud Server Setting |
| 6 | Wiegand Setup        |
|   | Comm.                |

STEP 1: Go to the COMM.

**STEP 2:** Go to the **Cloud Server Setting** 

| Ú                | Cloud Server Set | tting                   |
|------------------|------------------|-------------------------|
| Server Mode      |                  | ADMS                    |
| Enable Domain N  | lame             |                         |
| Server Address   | devi             | ces.yourtimecheck.com:4 |
| Background Fun   |                  | $\bigcirc$              |
| Enable Proxy Ser | rver             | $\bigcirc$              |
| HTTPS            |                  |                         |

**STEP 3:** Once inside activate "Enable domain name" and enter "Server address" (devices.yourtimecheck.com:4372). Activate the option HTTPS.

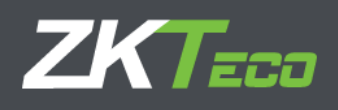

## 2.2 Application Settings

**STEP 1:** Go to the **Devices** Menu and click on the "add" option at the bottom left.

|               | $\sim$                                                                                                    |                                                                                                    |                 |          | User: admi | in (Administrator) | 🛛 🕂 User management                   | Password change 🖞 Disconnect 🎫 |    |  |  |
|---------------|----------------------------------------------------------------------------------------------------|----------------------------------------------------------------------------------------------------|-----------------|----------|------------|--------------------|---------------------------------------|--------------------------------|----|--|--|
| ZKTimeCloud 🤌 |                                                                                                    |                                                                                                    |                 |          |            |                    | 11:20:16 on Thursday, 22 October 2020 | ÐĐ                             |    |  |  |
| Summary       | Employ                                                                                                    | yees History Pu                                                                                                 | nches Petitions | Devices  | Closures   | ▼ Reports          | ▼ Configurations                      |                                |    |  |  |
| Status        | Code                                                                                                    | Description                                                                                                    |                 | Serial I | number     |                    | Last connection                       |                                |    |  |  |
|               | 001                                                                                                    | TEST ZAM                                                                                                    |                 | CJRZ2    | 01360061   |                    |                                       | 🔀 Delete                       |    |  |  |
|               | 003                                                                                                    | TEST SPEEDFACE                                                                                                  |                 | CKJF20   | 01760184   |                    | At 11:20 of 22/10/2020                | 🗶 Delete                       |    |  |  |
|               | 005                                                                                                    | zmm170.1.5.8                                                                                                    |                 | CKJC2    | 02161067   |                    |                                       | 🗶 Delete                       |    |  |  |
|               | 009                                                                                                    | TEST 680                                                                                                    |                 | CH3X1    | 92260039   |                    |                                       | 🗶 Delete                       |    |  |  |
|               | 050                                                                                                    | GDPR                                                                                                    |                 | BRCQ2    | 01160098   |                    |                                       | 🗙 Delete                       |    |  |  |
|               | 099                                                                                                    | Brass speedface                                                                                                 |                 | CKJF20   | 01460080   |                    |                                       | 🗙 Delete                       |    |  |  |
|               | 150                                                                                                    | S560                                                                                                    |                 | CJAW2    | 00360208   |                    |                                       | 🗙 Delete                       |    |  |  |
|               |                                                                                                    |                                                                                                    |                 |          |            |                    |                                       |                                |    |  |  |
|               |                                                                                                    |                                                                                                    |                 |          |            |                    |                                       |                                |    |  |  |
|               |                                                                                                    |                                                                                                    |                 |          |            |                    |                                       |                                |    |  |  |
|               |                                                                                                    |                                                                                                    |                 |          |            |                    |                                       |                                |    |  |  |
|               |                                                                                                    |                                                                                                    |                 |          |            |                    |                                       |                                |    |  |  |
|               |                                                                                                    |                                                                                                    |                 |          |            |                    |                                       |                                |    |  |  |
|               |                                                                                                    |                                                                                                    |                 |          |            |                    |                                       |                                |    |  |  |
|               |                                                                                                    |                                                                                                    |                 |          |            |                    |                                       |                                |    |  |  |
|               |                                                                                                    |                                                                                                    |                 |          |            |                    |                                       |                                |    |  |  |
|               |                                                                                                    |                                                                                                    |                 |          |            |                    |                                       |                                |    |  |  |
|               |                                                                                                    |                                                                                                    |                 |          |            |                    |                                       |                                |    |  |  |
|               |                                                                                                    |                                                                                                    |                 |          |            |                    |                                       |                                |    |  |  |
|               |                                                                                                    |                                                                                                    |                 |          |            |                    |                                       |                                |    |  |  |
|               |                                                                                                    |                                                                                                    |                 |          |            |                    |                                       |                                |    |  |  |
|               |                                                                                                    |                                                                                                    |                 |          |            |                    |                                       |                                |    |  |  |
|               |                                                                                                    |                                                                                                    |                 |          |            |                    |                                       |                                |    |  |  |
|               |                                                                                                    |                                                                                                    |                 |          |            |                    |                                       |                                |    |  |  |
|               |                                                                                                    |                                                                                                    |                 |          |            |                    |                                       |                                |    |  |  |
|               |                                                                                                    |                                                                                                    |                 |          |            |                    |                                       |                                |    |  |  |
|               |                                                                                                    |                                                                                                    |                 |          |            |                    |                                       |                                |    |  |  |
|               |                                                                                                    |                                                                                                    |                 |          |            |                    |                                       |                                |    |  |  |
|               |                                                                                                    |                                                                                                    |                 |          |            |                    |                                       |                                |    |  |  |
|               |                                                                                                    |                                                                                                    |                 |          |            |                    |                                       |                                |    |  |  |
|               |                                                                                                    |                                                                                                    |                 |          |            |                    |                                       |                                |    |  |  |
|               |                                                                                                    |                                                                                                    |                 |          |            |                    |                                       |                                |    |  |  |
|               |                                                                                                    |                                                                                                    |                 |          |            |                    |                                       |                                |    |  |  |
|               |                                                                                                    |                                                                                                    |                 |          |            |                    |                                       |                                |    |  |  |
|               |                                                                                                    |                                                                                                    |                 |          |            |                    |                                       |                                |    |  |  |
|               |                                                                                                    |                                                                                                    |                 |          |            |                    |                                       |                                |    |  |  |
|               |                                                                                                    |                                                                                                    |                 |          |            |                    |                                       |                                |    |  |  |
|               |                                                                                                    |                                                                                                    |                 |          |            |                    |                                       |                                |    |  |  |
|               |                                                                                                    |                                                                                                    |                 |          |            |                    |                                       |                                |    |  |  |
|               |                                                                                                    |                                                                                                    |                 |          |            |                    |                                       |                                |    |  |  |
|               |                                                                                                    |                                                                                                    |                 |          |            |                    |                                       |                                |    |  |  |
|               |                                                                                                    |                                                                                                    |                 |          |            |                    |                                       |                                |    |  |  |
|               |                                                                                                    |                                                                                                    |                 |          |            |                    |                                       |                                |    |  |  |
|               |                                                                                                    |                                                                                                    |                 |          |            |                    |                                       |                                |    |  |  |
|               |                                                                                                    |                                                                                                    |                 |          |            |                    |                                       |                                |    |  |  |
|               |                                                                                                    |                                                                                                    |                 |          |            |                    |                                       |                                |    |  |  |
|               |                                                                                                    |                                                                                                    |                 |          |            |                    |                                       |                                |    |  |  |
| X Delete se   | lected                                                                                                    | Add                                                                                                    |                 |          |            |                    |                                       | <u>ئے ;</u>                    | XE |  |  |
|               | Contraction of the local division of the local division of the loc | the second second second second second second second second second second second second second second second se |                 |          |            |                    |                                       | CSV XMI                        |    |  |  |

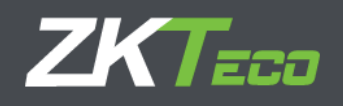

### STEP 2: Add device name, serial number and timezone

| Code:        | 003          | Description:          | TEST SPEEDFACE             |   |  |  |  |  |
|--------------|--------------|-----------------------|----------------------------|---|--|--|--|--|
| Data         |              |                       |                            |   |  |  |  |  |
| Serial numbe | r: CKJF2     | CKJF201760184         |                            |   |  |  |  |  |
| UTC:         | [UTC         | + 2] Eastern European | Time, Central African Time | • |  |  |  |  |
| Show adva    | nced options | Ac                    | cept Cancel                |   |  |  |  |  |

**STEP 3:** Check that the communication has been successful. The button indicating the connection status should be green.

|         | $-\infty$ |                 |         |           |         | User: adm | in (Administrat | or) 🛛 🕌 User management | Password change U Disconnect 🚟 ▼         |
|---------|-----------|-----------------|---------|-----------|---------|-----------|-----------------|-------------------------|------------------------------------------|
| ZKTime  | Cloud     | う               |         |           |         |           |                 |                         | 11:41:12 on Thursday, 22 October 2020  🙆 |
| Summary | Emplo     | yees History    | Punches | Petitions | Devices | Closures  | ▼ Reports       | ▼ Configurations        |                                          |
| Status  | Code      | Description     |         |           | Serial  | number    |                 | Last connection         |                                          |
|         | 001       | TEST ZAM        |         |           | CJRZ2   | 01360061  |                 |                         | 🗙 Delete                                 |
|         | 003       | TEST SPEEDFAC   | Œ       |           | CKJF2   | 01760184  |                 | At 11:41 of 22/10/2020  | 🗙 Delete                                 |
|         | 005       | zmm170.1.5.8    |         |           | CKJC2   | 02161067  |                 |                         | 🗙 Delete                                 |
|         | 9         | TEST 680        |         |           | СНЗХ    | 192260039 |                 |                         | 🗙 Delete                                 |
|         | 050       | GDPR            |         |           | BRCQ    | 201160098 |                 |                         | 🗙 Delete                                 |
|         | 099       | Brass speedface | 2       |           | CKJF2   | 01460080  |                 |                         | 🗙 Delete                                 |
|         | 150       | S560            |         |           | CJAW    | 200360208 |                 |                         | X Delete                                 |

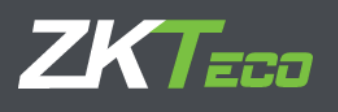

## 2.3 TD terminals data records in the GoTimeCloud

Once the TD terminals have been correctly configured in the GoTimeCloud, you can view all the data records generated, as shown in the following images:

| Summa <b>ry</b> Empl | loyees History    | Punches Petitio | ons Devices Cl      | osures 🔻 Reports                                                       | ▼ Configur   | ations               |                |         |
|----------------------|-------------------|-----------------|---------------------|------------------------------------------------------------------------|--------------|----------------------|----------------|---------|
| Employee:            | 000000150 - PRACT | ICE             | - Q                 | From date: 01                                                          | /10/2020     | To date: 22/         | /10/2020       | Refresh |
| ✓ Show days with     | odd punches       | Days without sp | ecial circumstances | Days with n                                                            | punches      | ✓ Days with unproces | ssed punches   |         |
| ate                  | In                | Out             | In                  | Out                                                                    | In           | Out                  | Workday/Events |         |
| 8/10/2020 [Th]       | 10:11 [0150]      | 10:12           | 10:12               | 10:13 [0150]                                                           | 10:14        | 10:15 [0150]         | 0001 - Mañana  |         |
|                      | 10:16 [0150]      | 10:16 [0005]    | 10:19 [0150]        | 10:24                                                                  | 10:24        | 10:24                |                |         |
|                      | 10:25             |                 |                     | 10:50 [0001]                                                           | 10:51        | 10:51                |                |         |
|                      | 11:40             | P 13:18         | <b>P</b>            |                                                                        |              |                      |                |         |
|                      |                   |                 |                     | Time: 10:50<br>Device: 010 - Unkn<br>Closed: Yes<br>Event: 0001 - Boca | own<br>Iillo |                      |                |         |

- Mask and Normal Temperature:

- Without Mask and Normal Temperature:

| Summary Emp     | loyees History     | Punches Petitic                                                                                                    | ns Devices Cl       | osures 🔻 Report | s ▼ Configur | ations              | Hi Hursday, 22 Oc |         |
|-----------------|--------------------|----------------------------------------------------------------------------------------------------|---------------------|-----------------|--------------|---------------------|-------------------|---------|
| Employee:       | 000000150 - PRACTI | CE                                                                                                    | - Q                 | From date: 0    | L/10/2020    | To date: 22         | 2/10/2020         | Refresh |
| Show days with  | h odd punches      | ✔ Days without sp                                                                                                    | ecial circumstances | Days with n     | o punches    | Days with unproceed | essed punches     |         |
| Date            | In                 | Out                                                                                                    | In                  | Out             | In           | Out                 | Workday/Events    |         |
| 08/10/2020 [Th] | 10:11 [0150]       | 10:12                                                                                                    | 10:12               | 10:13 [0150]    | 10:14        | 10:15 [0150]        | 0001 - Mañana     |         |
|                 | 10:16 [0150]       | 10:16 [0005]                                                                                                    | 10:19 [0150]        | 10:24           | 10:24        | 10:24               |                   |         |
|                 | 10:25              | 10:26                                                                                                    | 10:26               | 10:50 [0001]    | 10:51        | 10:51               | 8                 |         |
|                 | 11:40              | 13:18                                                                                                    | P                   |                 |              |                     |                   |         |
|                 |                    | Date: 08/10/2020<br>Time: 13:18<br>Device: 010 - Unkn<br>Closed: Yes<br>Event: 0000 - Traba<br>Temperature: 100<br>Mask: No | own<br>ijo<br>ee    |                 |              |                     |                   |         |

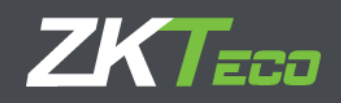

# 3. Activate QR code in TD Terminal and GoTimeCloud

The steps to register a QR code to a registered user:

|               | $\mathbf{\Omega}$ |             |              |           |            | User: adr      | n <b>in</b> (Admini | strator) | 🖞 User mana    | gement 🛛 🖊  | Passwor       | d change 🛛 🛈 🛙   | Disconnect     | • |
|---------------|-------------------|-------------|--------------|-----------|------------|----------------|---------------------|----------|----------------|-------------|---------------|------------------|----------------|---|
| KIIMeClou     | ia 🤊              |             |              |           |            |                |                     |          |                |             | 11:48:3       | 3 on Thursday, 2 | 2 October 2020 | P |
| Summary Em    | iployees          | History     | Punches      | Petitions | Devices    | Closures       | V Repo              | rts V    | Configurations | 5           |               |                  |                |   |
| Personal data | Profile           | Calendar    | Duty time    | Status    | Device dat | a Notes        | Comment             | S        |                |             |               |                  |                |   |
| Code:         |                   | 00000150    |              |           |            |                |                     |          |                |             |               |                  |                |   |
| Name:         | [                 | PRACTICE    |              |           |            |                |                     |          |                |             |               | ]                |                |   |
| Surnames:     | [                 |             |              |           |            |                |                     |          |                |             |               |                  |                |   |
| Doc. number:  | [                 |             |              |           |            | Date of birth: |                     | 08/10/1  | .986           |             | 1 <u></u><br> |                  |                |   |
| Address:      | [                 |             |              |           |            |                |                     |          |                |             |               |                  |                |   |
| Town:         | ĺ                 |             |              |           |            |                |                     |          |                |             |               | 1                |                |   |
| Province:     | ĺ                 |             |              |           | P          | Postal Code:   |                     |          |                |             |               |                  |                |   |
| Telephone:    | ĺ                 |             |              |           | <u> </u>   | Cell phone:    |                     |          |                |             | 5             |                  |                |   |
| E-mail:       | ĺ                 |             |              |           |            |                |                     |          |                | Send e      | -mail         | Ch               | ange photo     |   |
| Departamento: |                   | 00001 - Adm | ninistracion |           |            |                | ▼ Centro            | ):       | 000            | 01 - Madrid |               |                  |                |   |
| Supervisor:   | ſ                 | None        |              |           |            |                |                     |          |                |             |               |                  |                | _ |
|               |                   |             |              |           |            |                |                     |          |                |             |               |                  |                |   |
| Workday:      | l                 | 0001 - Maña | na           |           |            |                |                     |          |                |             | <b>-</b>      | Has night shift  |                |   |
| Rate 1:       |                   | R           | ate 2:       |           | Ra         | ate 3:         |                     |          | Rate 4:        |             |               | Rate 5:          |                |   |
| matricula:    | [                 |             |              |           |            |                |                     |          |                |             |               |                  |                |   |
|               | L                 |             |              |           |            |                |                     |          |                |             |               |                  |                |   |
|               |                   |             |              |           |            |                |                     |          |                |             |               |                  |                |   |
|               |                   |             |              |           |            |                |                     |          |                |             |               |                  |                |   |
|               |                   |             | Accent       |           |            |                |                     |          |                |             | Cancel        |                  |                |   |
|               |                   |             |              |           |            |                |                     |          |                |             |               |                  |                |   |

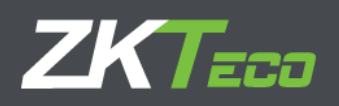

**STEP 2:** Add the card number associated to the QR code (only numbers and up to 18 integers to ensure that the terminal does not truncate the value when reading the QR)

| - | ZKTimeCl      | oud 🎝   |           |           |             |           |          |      |    | 11:50:35 on | Thursday, 22 October 2020 | ØØ |
|---|---------------|---------|-----------|-----------|-------------|-----------|----------|------|----|-------------|---------------------------|----|
|   |               |         |           |           |             |           |          |      |    |             |                           |    |
|   | Personal data | Profile | Calendar  | Duty time | Device data |           | Comments |      |    |             |                           |    |
|   | Privileges:   | No      | rmal user |           | •           |           |          |      |    |             |                           |    |
|   |               | Cards   | Passwords |           |             |           |          |      |    |             |                           |    |
|   | Card          |         |           |           |             | Value     |          |      |    |             |                           |    |
|   | Card 1        |         |           |           |             | Undefined |          |      |    |             | X Delete                  |    |
|   |               |         |           | Card      | 00001       | 738428365 |          |      |    |             |                           |    |
|   |               |         |           | Cardi     | 00001       | /00120000 |          |      |    |             |                           |    |
|   |               |         |           |           | Accept      |           |          | Cano | el |             |                           |    |
|   |               |         |           |           |             |           |          |      |    |             |                           |    |
|   |               |         |           |           |             |           |          |      |    |             | & sv XML                  | x  |
| ( |               |         |           |           |             |           | 1        |      |    |             |                           |    |

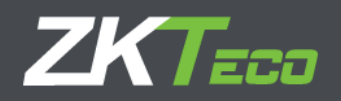

**STEP 3:** We check that the APP version (https://empresa.yourtimecheck.com/mobile) has correctly created the QR associated to the previous employee.

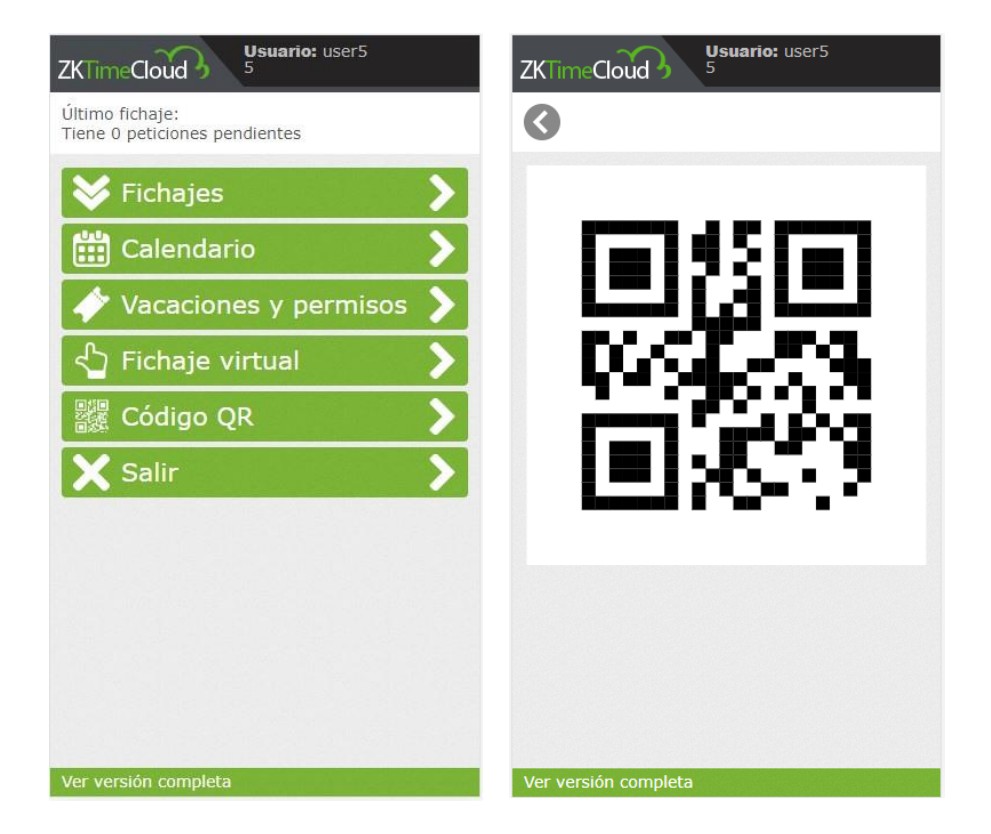

After the above, we will check that the terminal is completely synchronized, and we will enable the verification by QR

#### STEP 4: Go to User Mgt

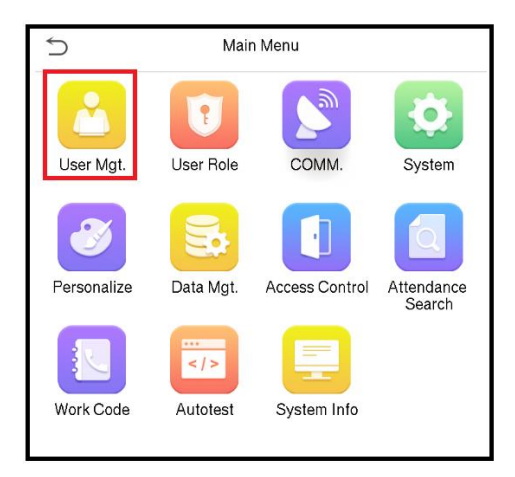

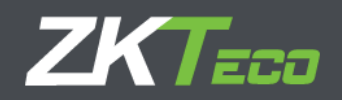

#### STEP 5: Go to All users and select the one you want to edit

| ſ  | User Mgt.     |  |
|----|---------------|--|
| £  | New User      |  |
| =1 | All Users     |  |
| ٢  | Display Style |  |
|    |               |  |

#### **STEP 6:** Go to **Card Number**

| 5              | Edit : 150 PRACTICE |             |
|----------------|---------------------|-------------|
| User ID        |                     | 150         |
| Name           |                     | PRACTICE    |
| User Role      |                     | Normal User |
| Paim           |                     | 1           |
| Fingerprint    |                     | 0           |
| Face           |                     | 1           |
| Card Number    |                     | 1738428365  |
| Password       |                     | ******      |
| User Photo     |                     | 0           |
| Access Control | Role                |             |

**Step 7:** Select QR and present to the terminal (by means of a cell phone) the code that needs to be registered (NOTE: in case of registering directly the QR in the terminal it would not be necessary to load it previously in the cloud platform).

| D, | Enroll Card Number |
|----|--------------------|
|    |                    |
|    |                    |
|    |                    |
|    |                    |
|    |                    |
|    |                    |
|    |                    |
|    | ŪX                 |
| '  |                    |
|    |                    |

**NOTE:** If you have a third party QR code, it is recommended to perform a reading on the terminal beforehand to check that the information read corresponds to that stored in the QR (respecting the recommendations of Step 2 above).

## ZKTeco Europe

sales@zkteco.eu www.zkteco.eu

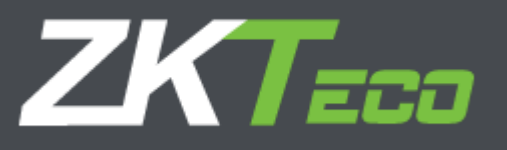